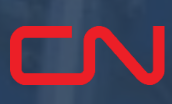

#### Job Aid: Navigating CN Express Pass

**Visit Creation** 

CNRU 530145

531

RMODAL

**Interchange Receipts** 

**Damage Reporting** 

#### <u>Click here to access</u> <u>video tutorial</u>

#### Create a Visit

1. To create a visit, click on Plus sign on Home Page (after you Login)

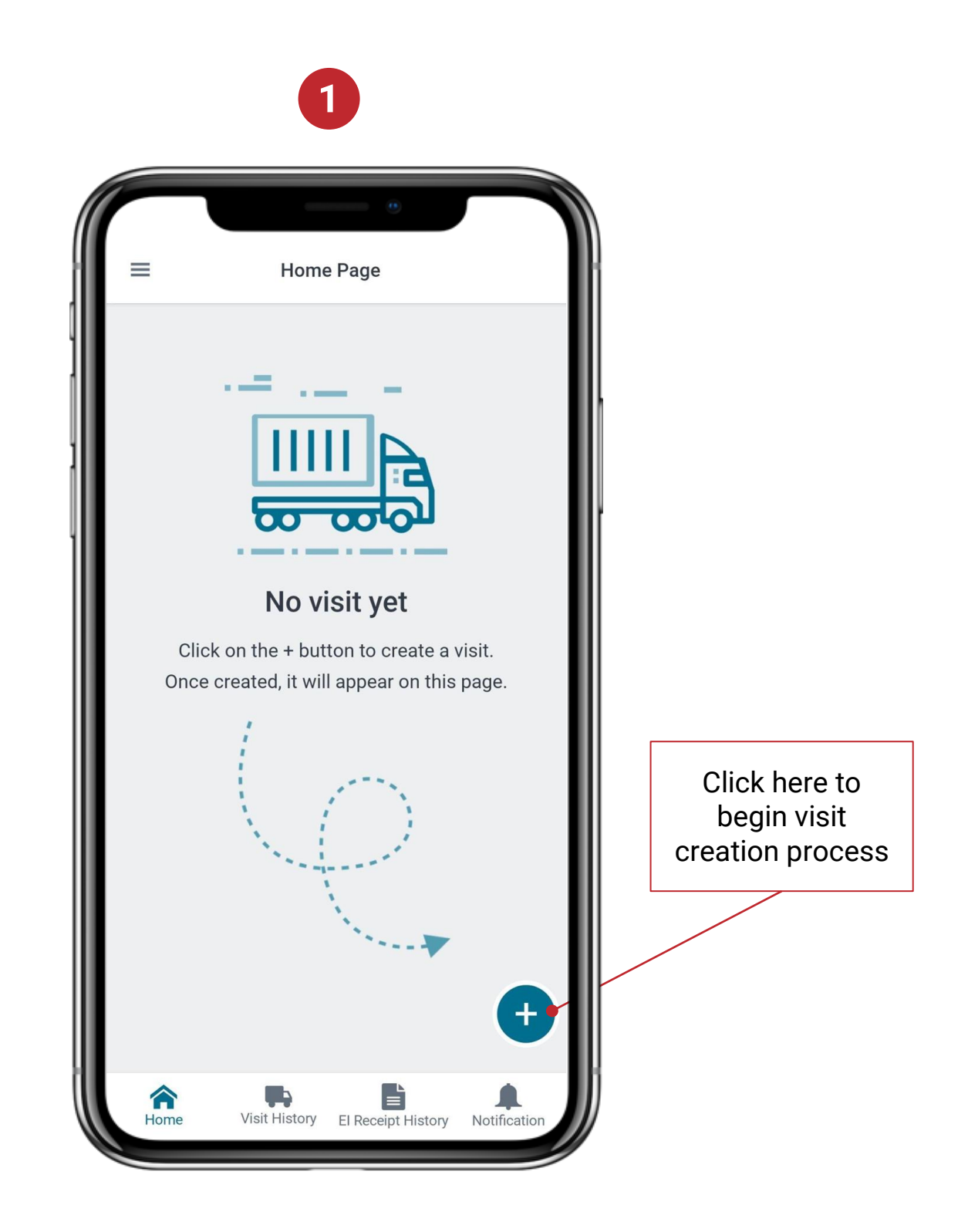

# **EXPress** Pass

#### Create a Visit

- 2. Select the terminal (at this point, Malport is the only active option)
- 3. Trucking company, if applicable, and
- 4. Truck ID
- 5. Confirm your details

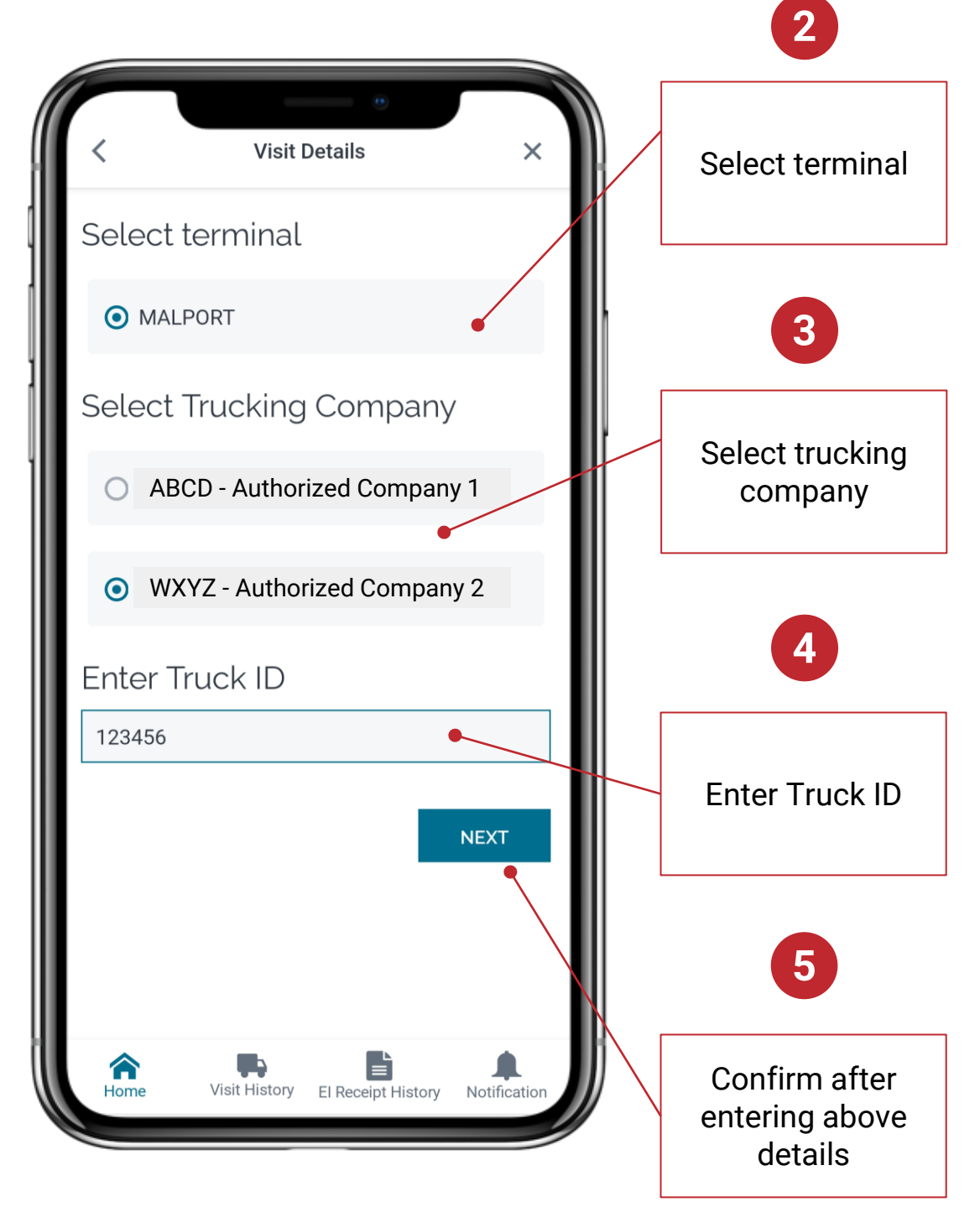

#### Create a Visit

- Most visits require an RV select 'I have an RV Number'. If you are performing more than one transaction in your visit (e.g., one drop and one pick up), your RV numbers must be booked as one gate appointment.
- After selecting 'I have an RV Number', input the RV number (you must input RV followed by the number). The app will pre-populate information based on your RV

| 6       |                                        | 7 |                    |                                               |
|---------|----------------------------------------|---|--------------------|-----------------------------------------------|
| <       | e<br>Visit Details                     | × | <                  | Visit Details                                 |
| Do you  | have a Reservatio                      | n | Do you h<br>Number | ave a Reservation<br>?                        |
|         | e en DV number                         |   | • I have a         | an RV number                                  |
|         | e an RV number                         |   | Enter RV numbe     | er*                                           |
| O I don | 't have an RV number                   |   | RV1015662          | 4                                             |
|         |                                        |   | O I don't h        | nave an RV number                             |
| Se      | elect this option to<br>hter RV number |   |                    | NEXT                                          |
|         |                                        |   | Ente               | r your RV number                              |
|         |                                        |   | Home               | Visit History El Receipt History Notification |

Note: If any of the required details are not available, contact your dispatcher

#### Create a Visit

8. If your visit does not require an RV, you will be asked to enter additional details

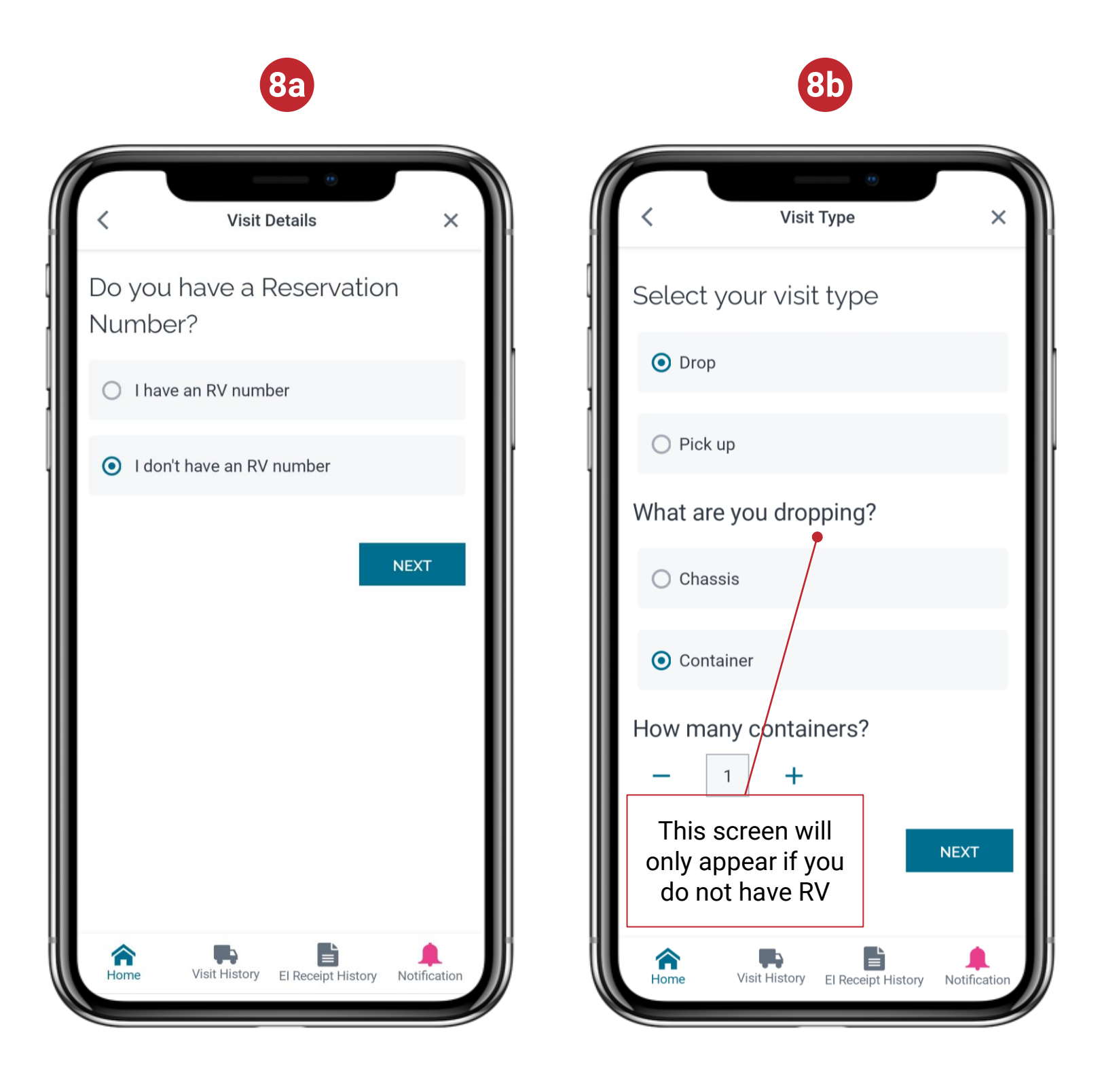

Note: If any of the required details are not available, contact your dispatcher

#### Create a Visit

- 9. Based on your RV, you will get one of the following screens to enter additional information
  - a. RV to drop a container
  - b. RV to pick up a container

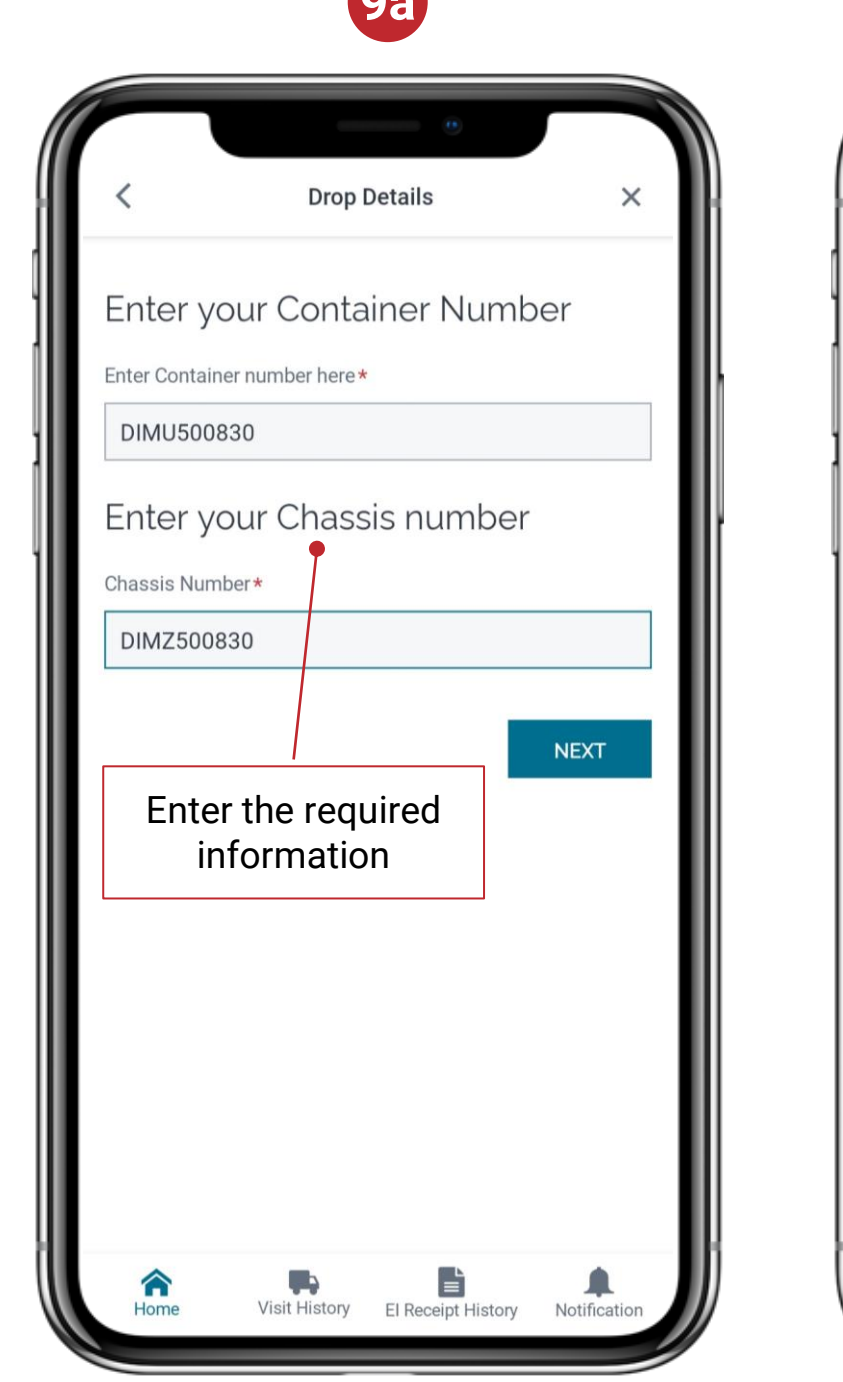

| < Pick up details                             | ×                   |  |  |  |
|-----------------------------------------------|---------------------|--|--|--|
| RV Number:                                    | RV10156658          |  |  |  |
| Booking Number:                               | TDM150547           |  |  |  |
| Empty or Loaded?                              | Loaded              |  |  |  |
| Confirm your pick up de                       | etails              |  |  |  |
| Container Owner<br>ZIMINTSHICAN               |                     |  |  |  |
| Container size<br>40' Dry Container High Cube |                     |  |  |  |
| Enter your Chassis num                        | ber                 |  |  |  |
| Chassis number*                               |                     |  |  |  |
| DIMZ301476                                    |                     |  |  |  |
| WRONG DETAILS                                 | CONFIRM             |  |  |  |
| Home Visit History El Receipt H               | istory Notification |  |  |  |

**9b** 

#### **Create a Visit**

×

Empty

10. Information associated with the RV number will be pre-populated. You will be asked to enter the remaining mandatory information

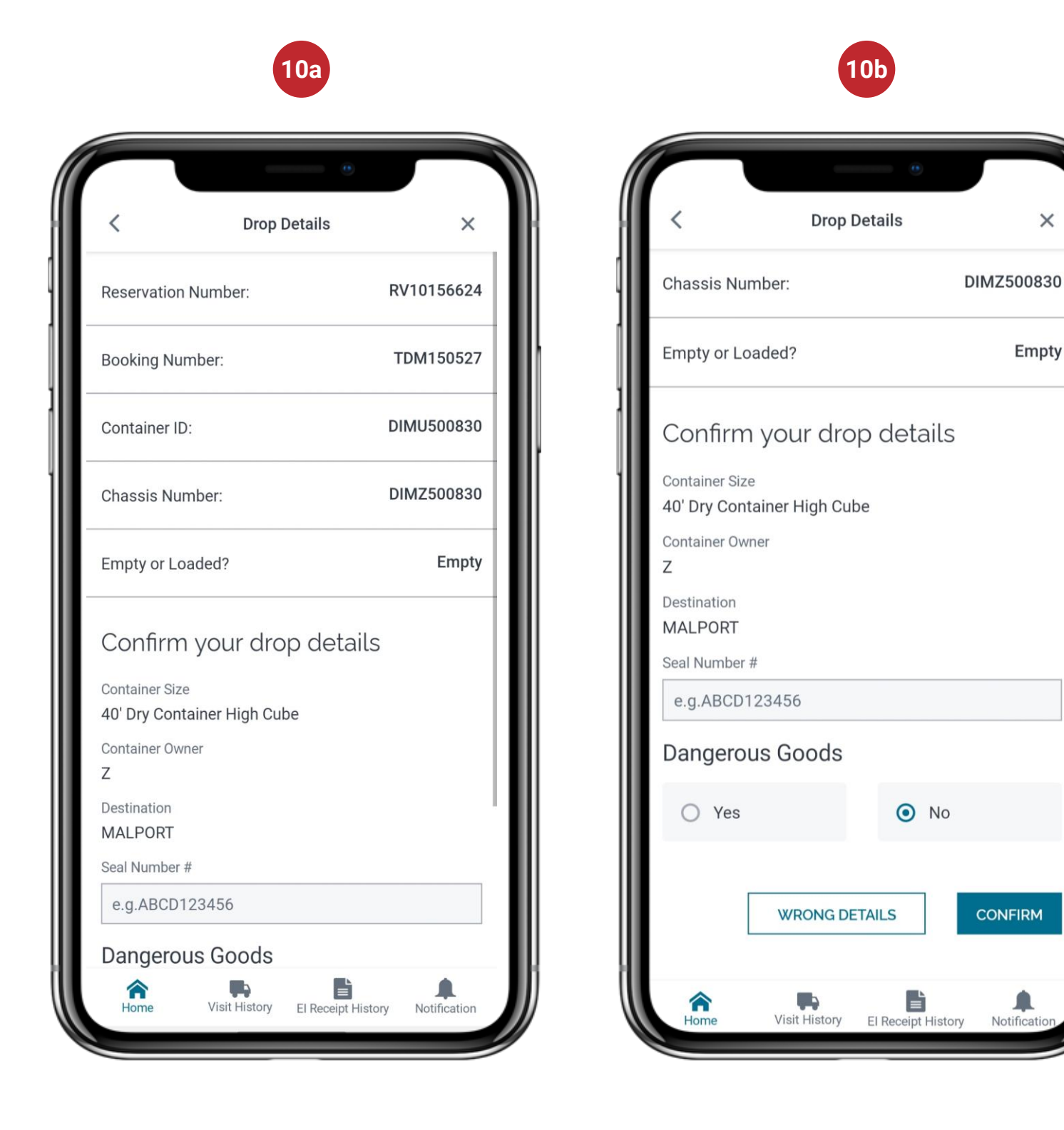

Note: If any of the required details are not available, contact your dispatcher

#### Create a Visit

11. All additional RVs booked with the same gate appointment will be retrieved and displayed one at a time. Enter the missing mandatory information for all additional RVs

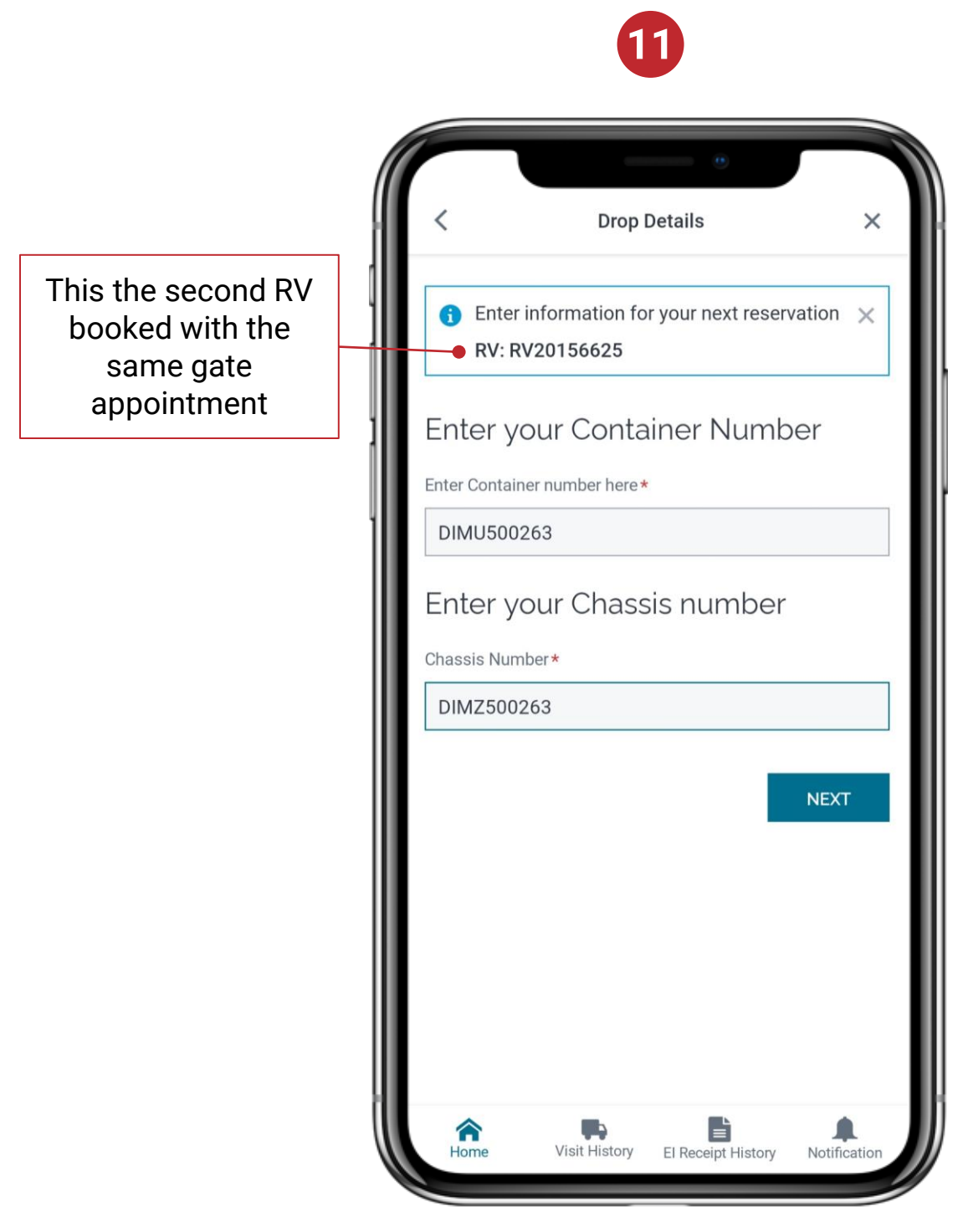

#### **Create a Visit**

12. Provide the expected Date and Time of arrival at Terminal

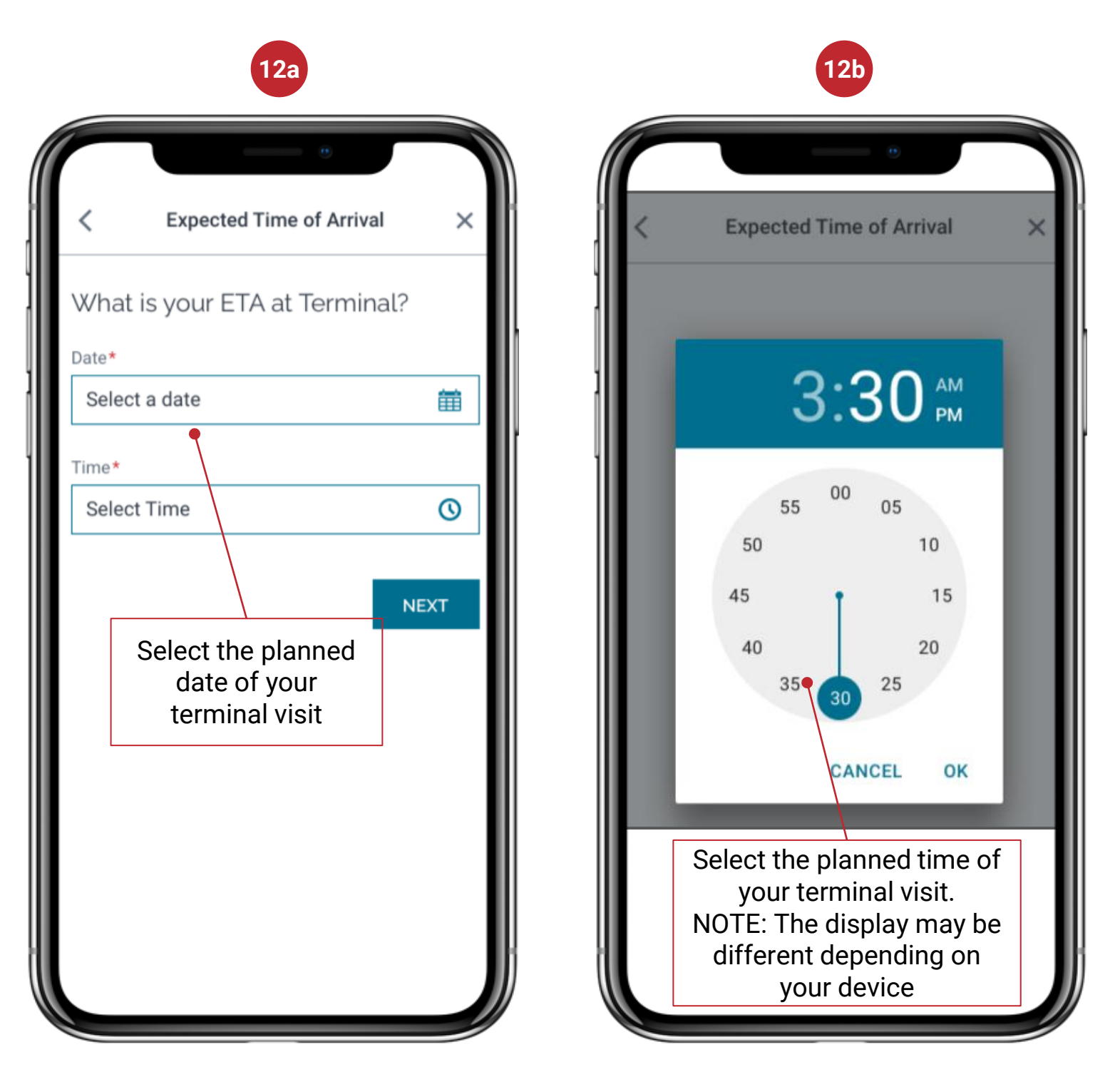

#### **Create a Visit**

13. The mark on the left of the created visit will indicate if it was successful or not. The table below provides details about the status

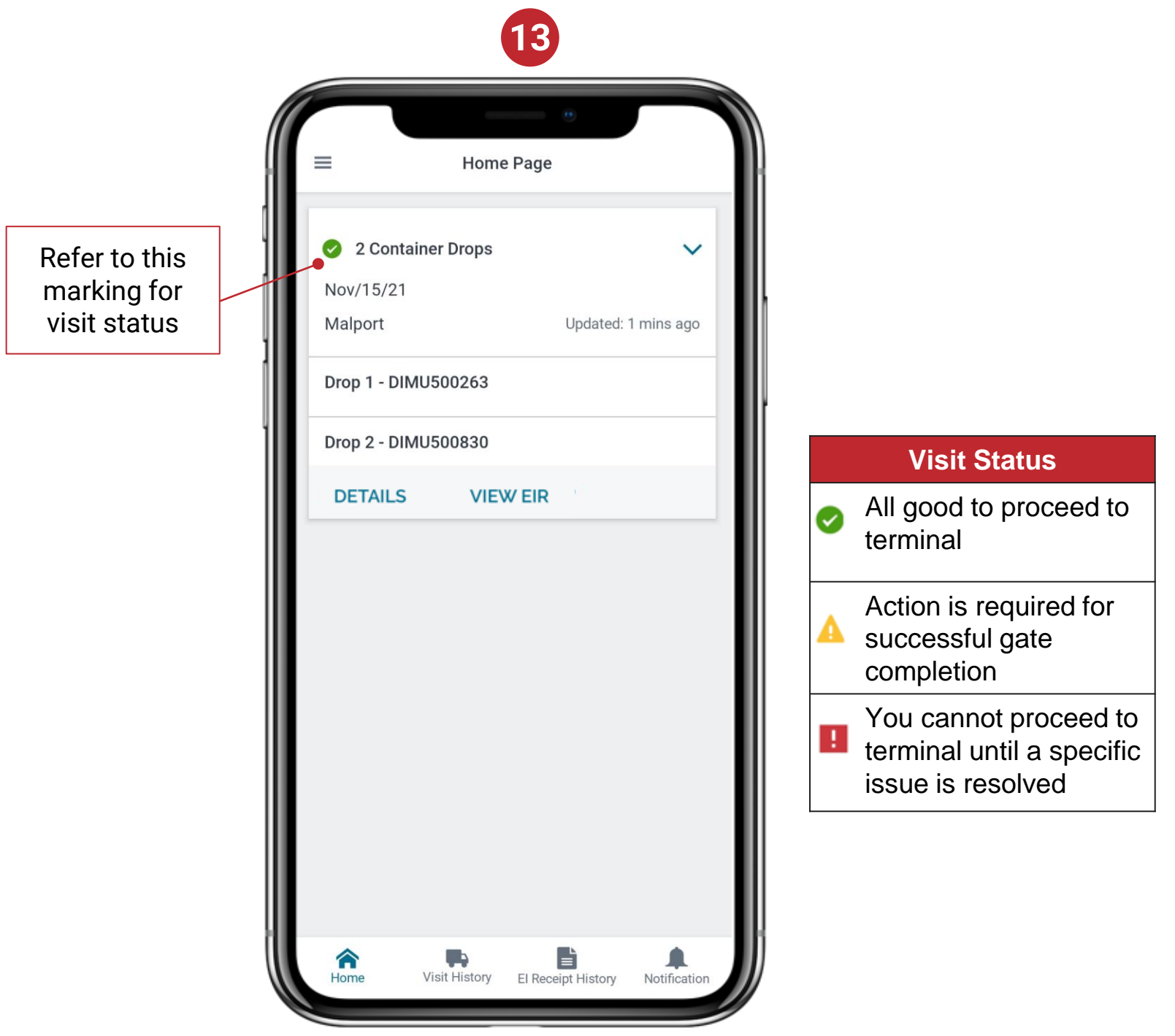

14. When you reach the kiosk at terminal, scan your finger at the gate. All information will auto populate with information provided in CN Express Pass

#### Accessing and Sharing Equipment Interchange Receipt (EIR)

1. Home screen has all active pickup/drop tasks. Click on View EIR for the required one

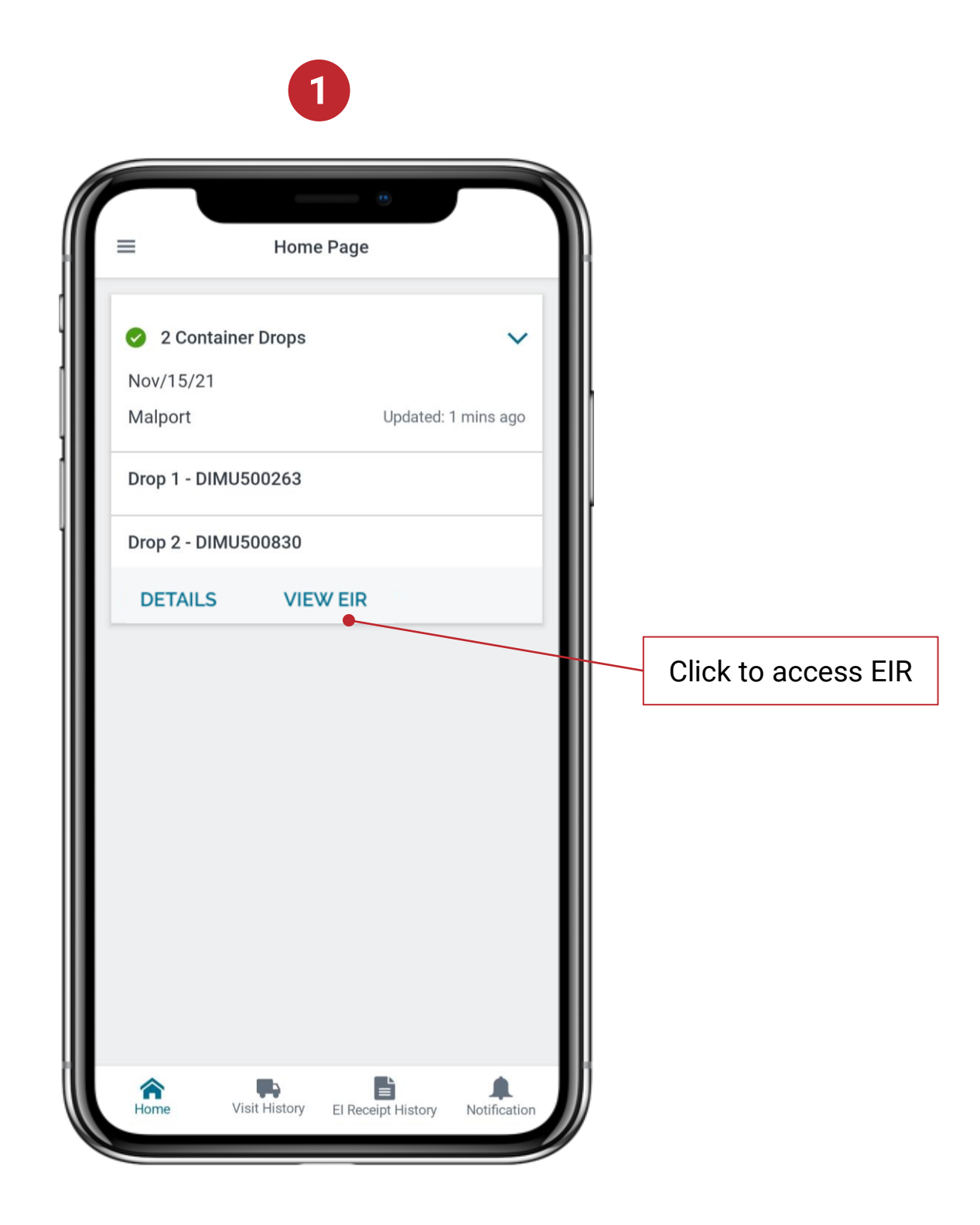

#### Accessing and Sharing Equipment Interchange Receipt (EIR)

2. To share the EIR for the selected task, check the requisite transaction and then share button

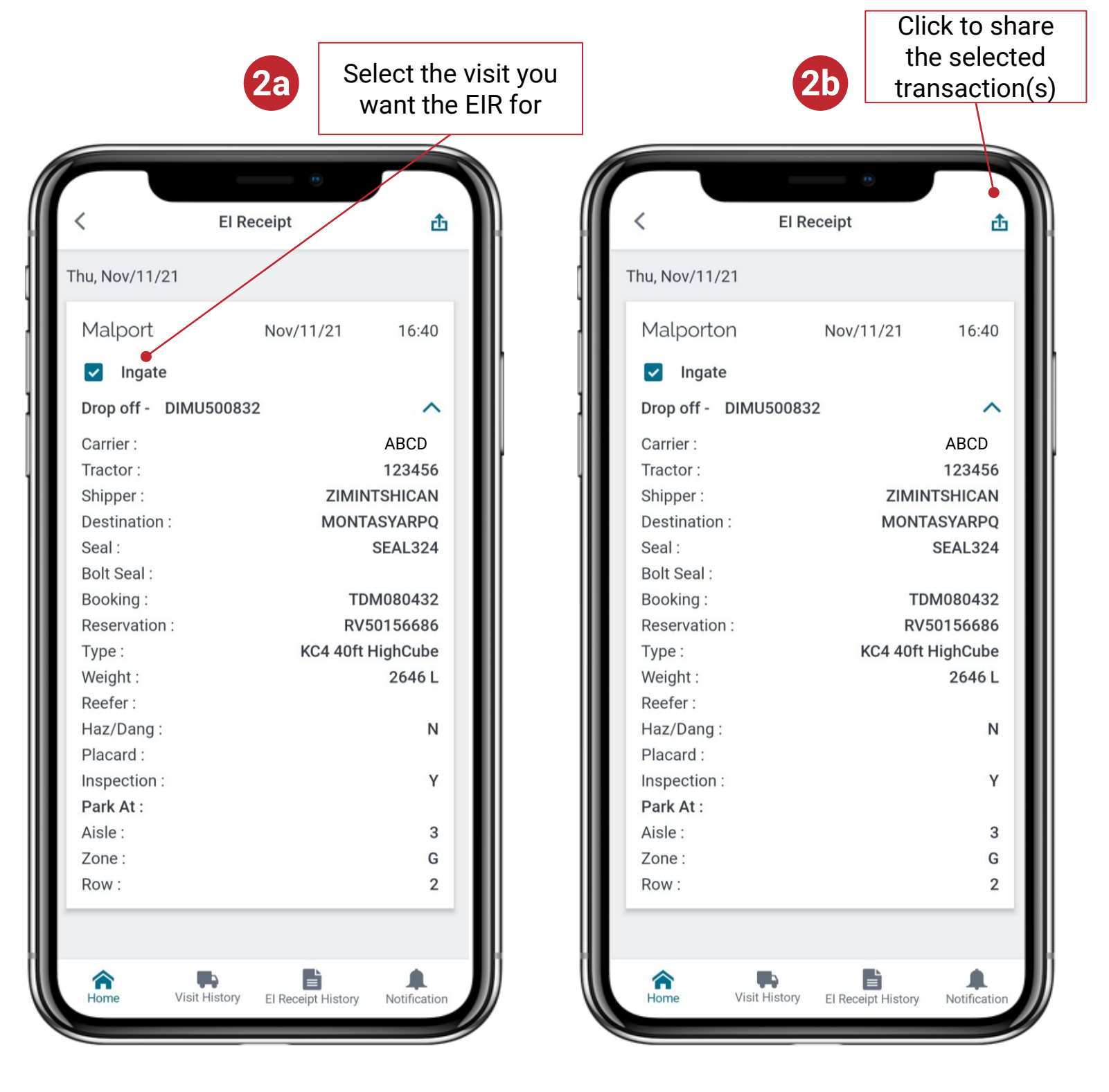

Accessing and Sharing Equipment Interchange Receipt (EIR)

3. Enter the mobile number or email address to which the EIR needs to be sent

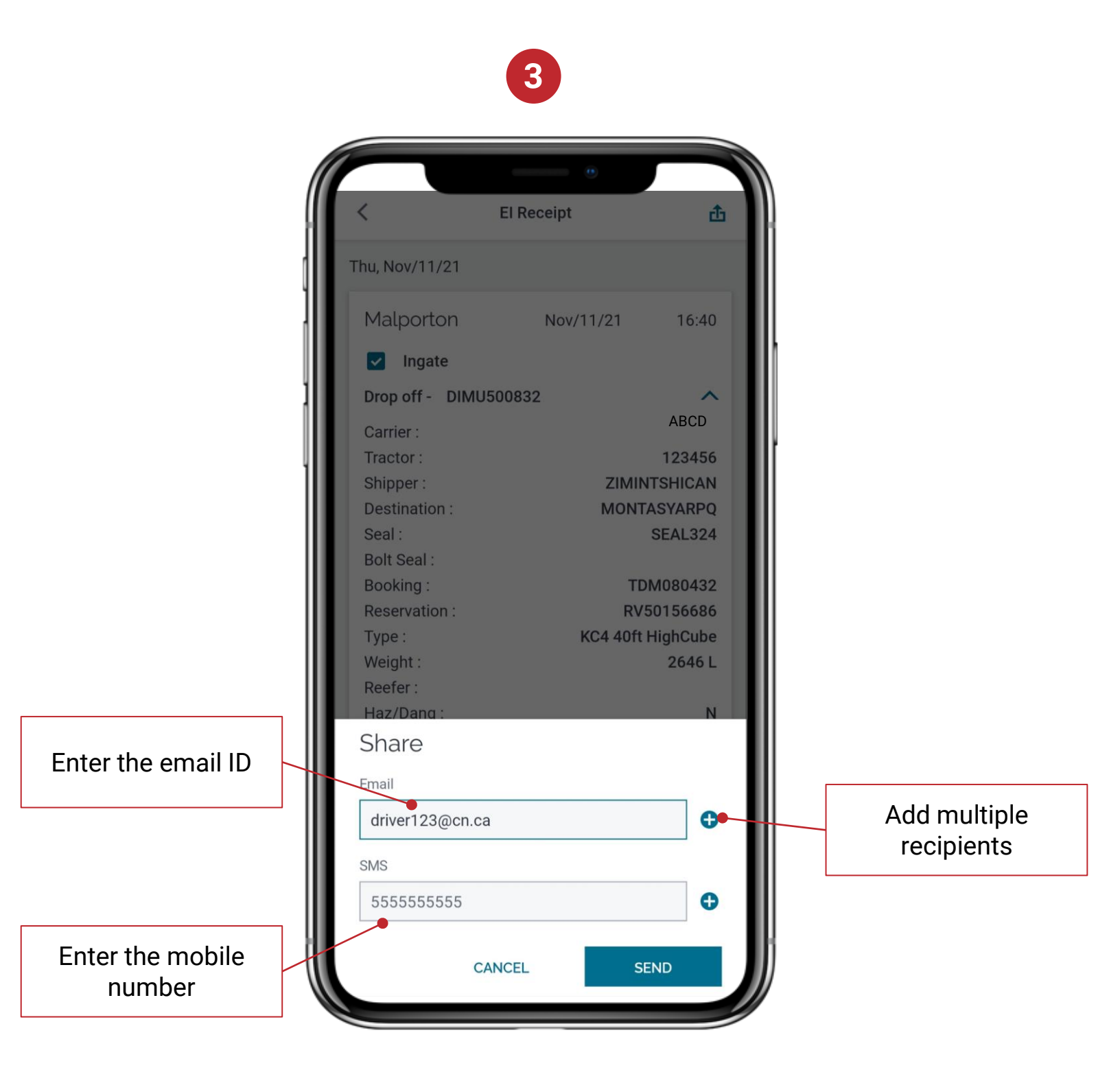

Accessing and Sharing Equipment Interchange Receipt (EIR)

4. Historical EIR within the last 30 days can be access on the EI Receipt History tab

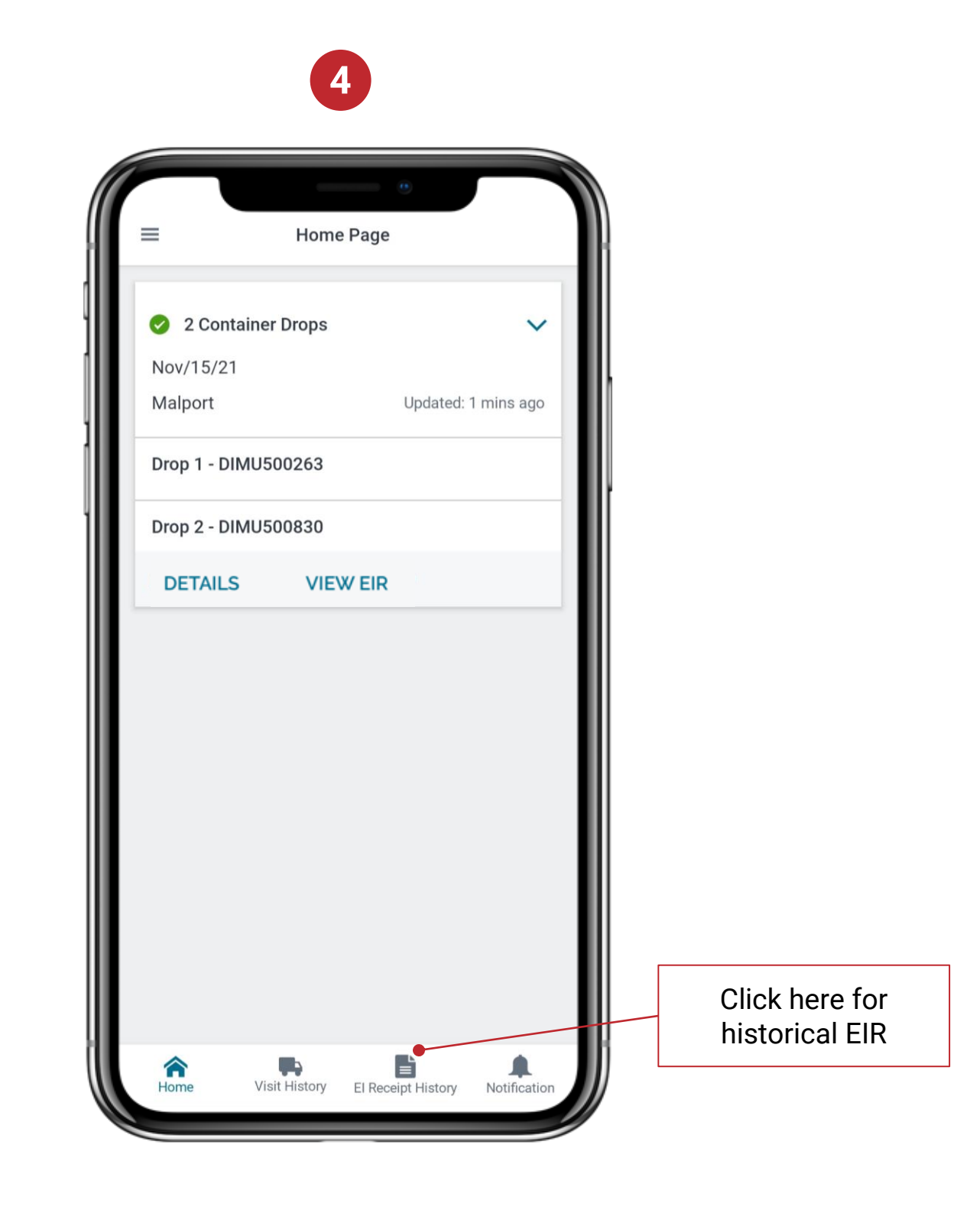

#### **Damage Reporting**

 Home screen has all active pickup/drop tasks. Click on Details of visit for which damage is to be reported. The option is available only for current visit and not historical visits

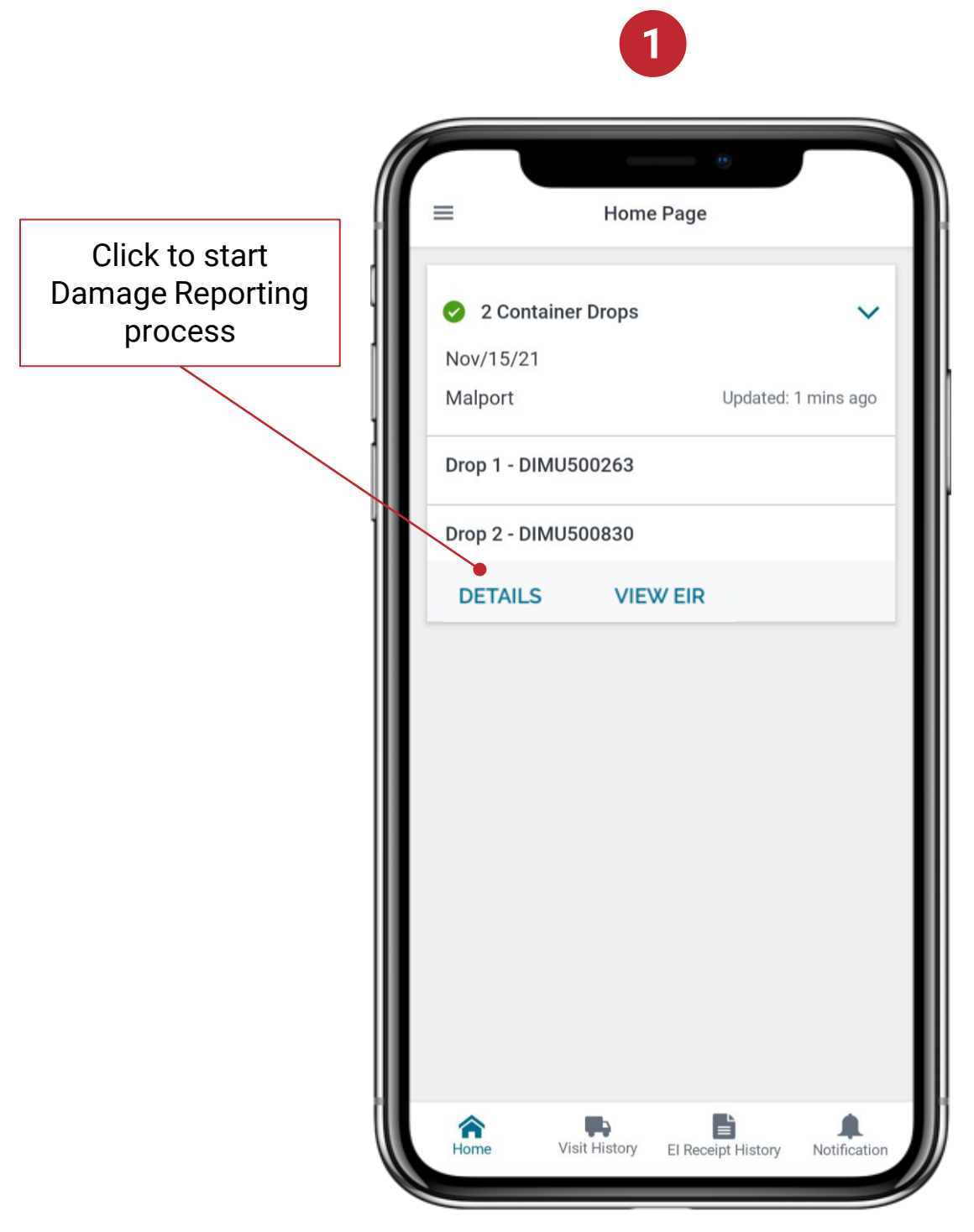

#### **Damage Reporting**

2. Click on down arrow and then 'More Actions'

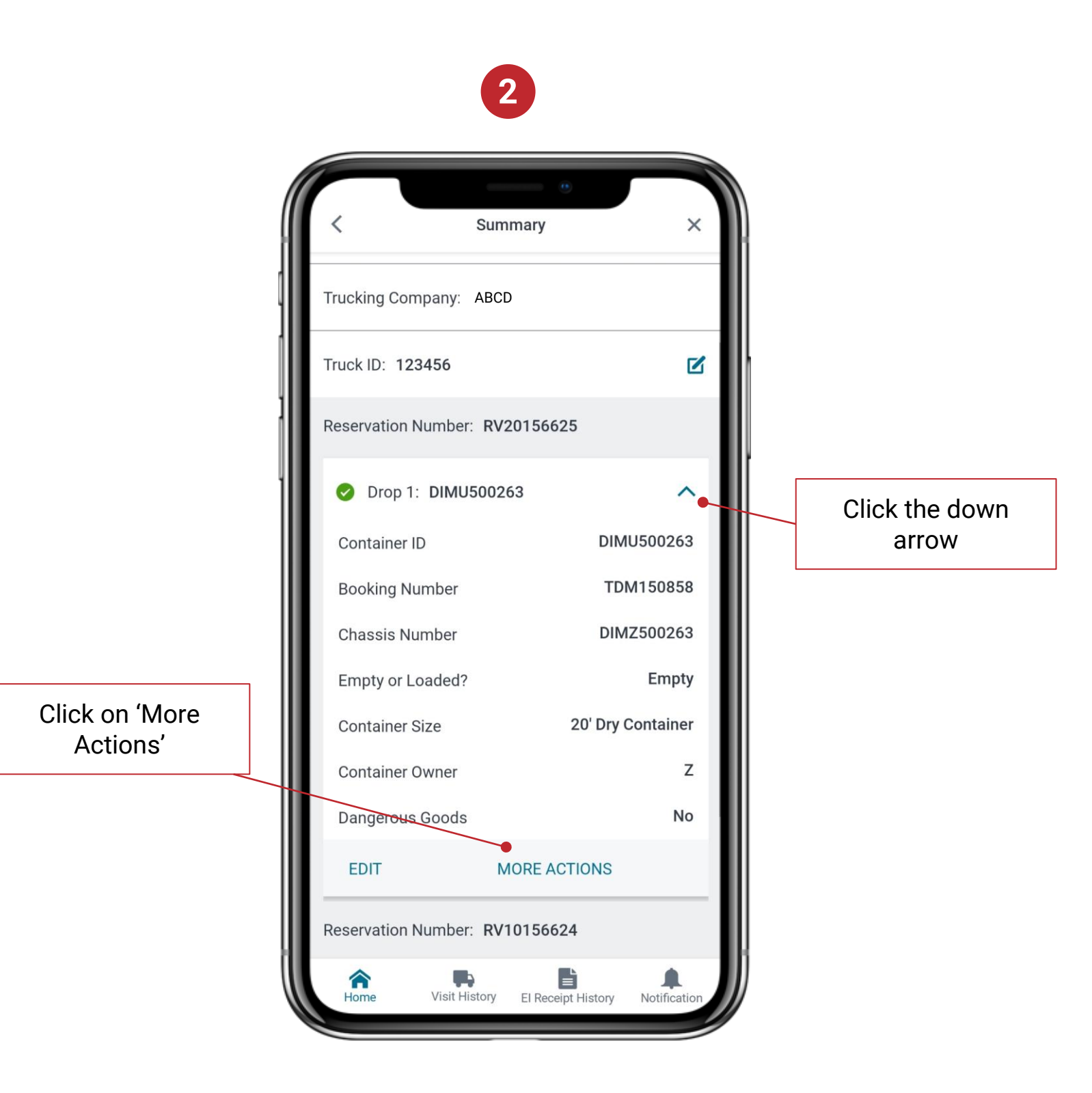

#### **Damage Reporting**

3. From the Pop-up, click on 'Damage Report'

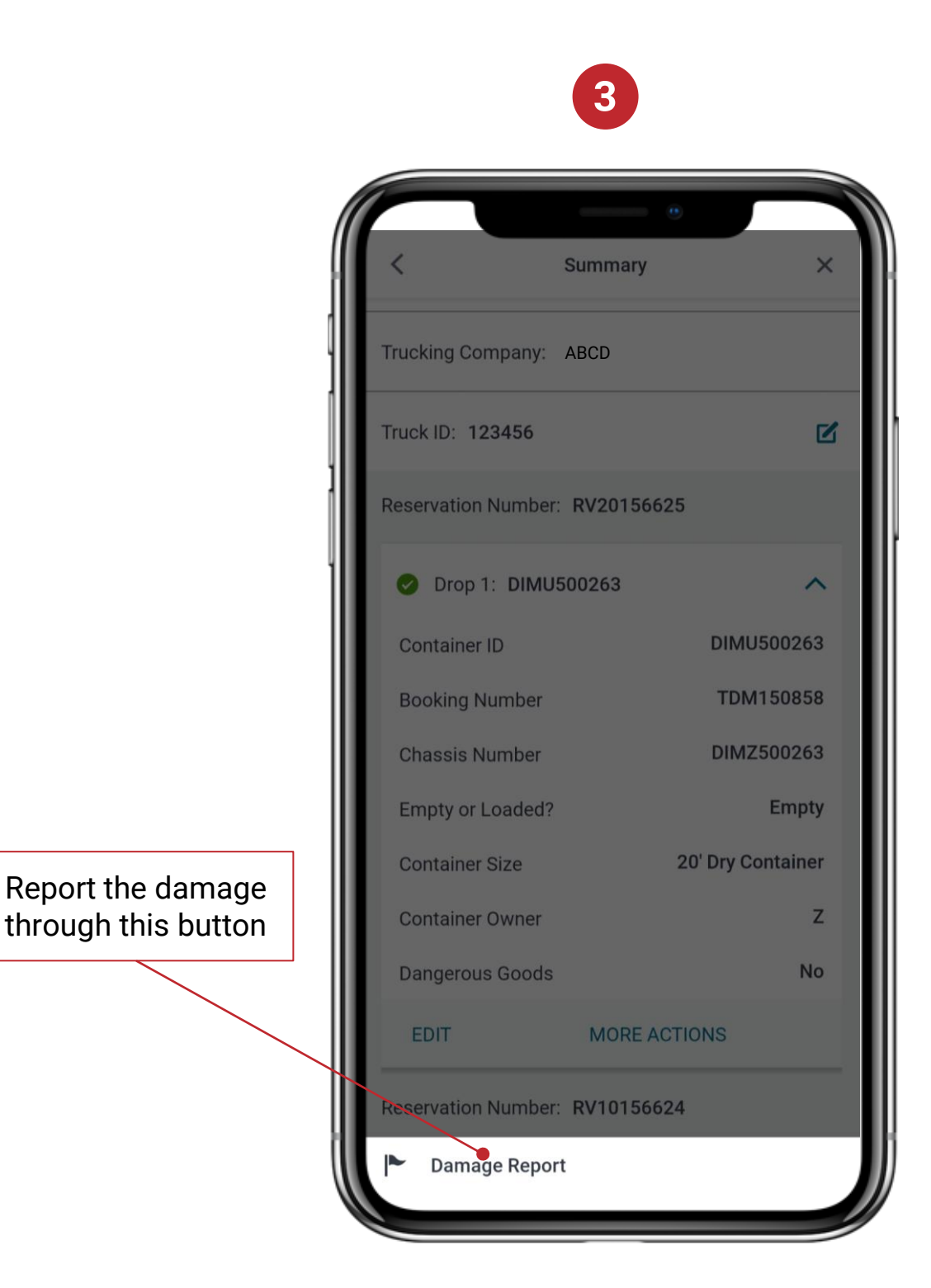

#### **Damage Reporting**

4. Select the Equipment you want to report damage for followed by category and damage type. Once you click Submit, the report is submitted

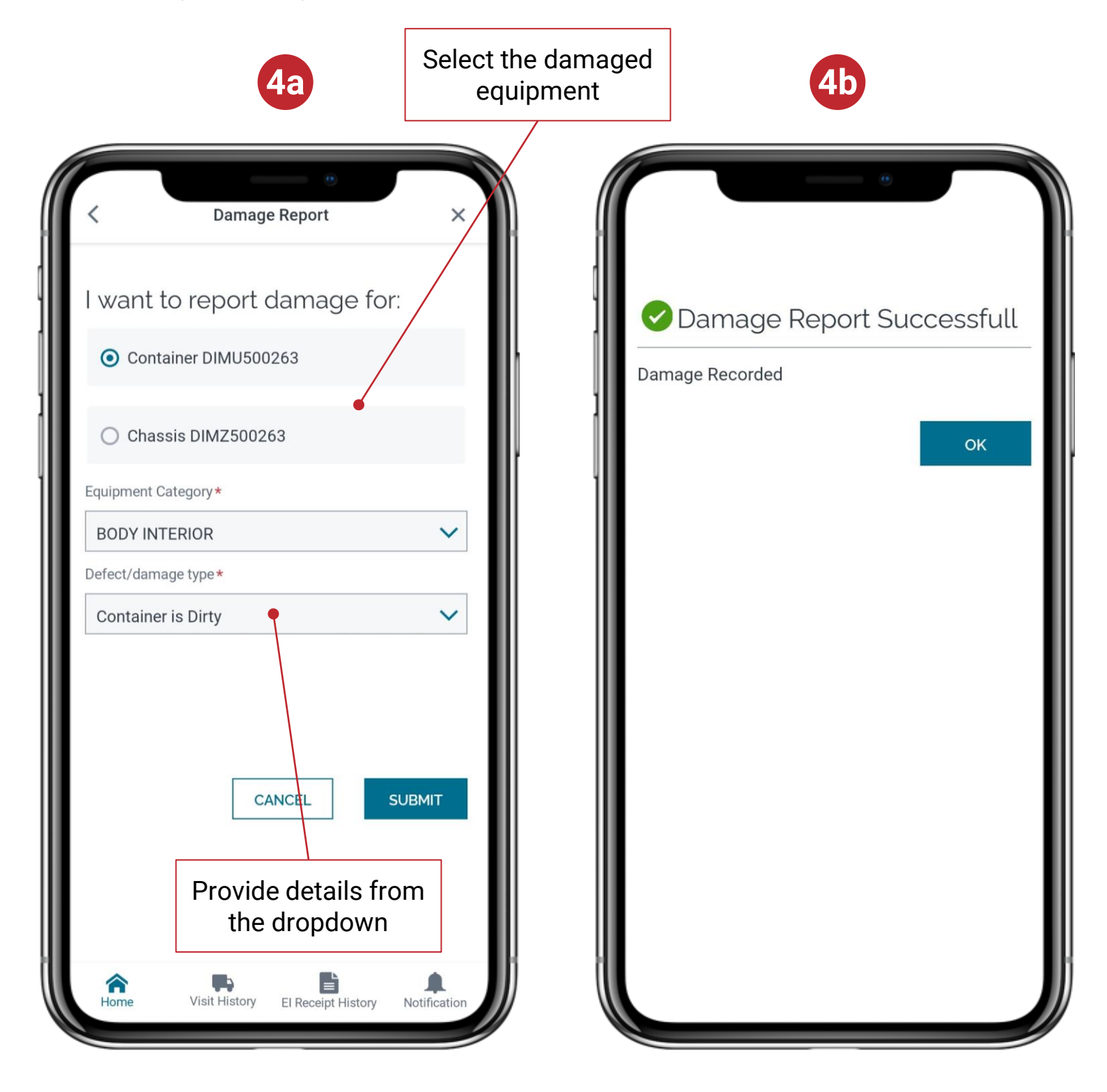